# FTPサイトの利用方法

FTPサイトの利用は、テクニカルサポートユーザ専用のサービスです。 テクニカルサポートをご契約いただいた際には下記の情報をお送りしています。

- FTPサイト:
- ② ユーザ名:\*\*\*\*\*
- ③ パスワード: \*\*\*\*\*\*(英数字)

### Windowsの場合

エクスプローラでFTPサイトに接続する方法 ~FTPクライアントソフトのインストールは不要です~

1. Windowsのエクスプローラを開きます。

2. FTPサーバのアドレスを入力し Enter を押します。

| 🔮   🛃 🚃 =   ftp://                    |                     |                        | _                                                                                                    |          |
|---------------------------------------|---------------------|------------------------|----------------------------------------------------------------------------------------------------|----------|
| ファイル ホーム 共有 表                         | 汞                   |                        |                                                                                                    | ~ 🕐      |
| オ     クイック アクセ     コピー     貼り付け     記 | <ul> <li></li></ul> | ● 1000<br>新しい<br>フォルダー | ידי 📴 ידי געריין די געריין די געריין געריין גערין גערין געריין געריין גערין געריין גערין געריין געריין געריין געריין געריין געריין געריין גערין געריין געריין גער | 選択       |
| クリップボード                               | 整理                  | 新規                     | 開く                                                                                                    |          |
| ← → ~ ↑ 💆 > インタ-                      | ネット » jp            |                        | ✓ ひ ftp.                                                                                                    | opengi 🔎 |
| CneDrive                              | ^                   | このフォルダー                | は空です。                                                                                                    |          |
| PC                                    |                     |                        |                                                                                                    |          |

#### 3. <ログオン方法>という画面が現れます。

ユーザ名とパスワードを入力して[ログオン]を押します。

| ログオン方法 | £                                             |                                                                                     | × |
|--------|-----------------------------------------------|-------------------------------------------------------------------------------------|---|
| ?      | サーバーが、匿名でのログイ                                 | (ンを許可しないか、または電子メールのアドレスが受理されませんでした。                                                 |   |
|        | FTP サーバー:                                     | jp.                                                                                 |   |
|        | ユーザー名( <u>U</u> ):                            | ~                                                                                   |   |
|        | パスワード( <u>P</u> ):                            |                                                                                     |   |
|        | ログオンしたときに、このサー                                | -バーをお気に入りに追加して、簡単にそのサーバーに戻ることができます。                                                 |   |
| A      | パスワードまたはデータをサ-<br>ード化が実行されていませ、<br>を使用してください。 | -バーに送信する前に、FTP によるパスワードまたはデータの暗号化またはエン:<br>ん。パスワードおよびデータのセキュリティを保護するには、 代わりに WebDAV | ב |
|        | 一 匿名でログオンする(A)                                | □パスワードを保存する(S)<br>ログオン(L) キャンセル                                                     |   |

#### 4. FTPサイトに接続しました。

| 墜   🛃 🔜 🗢   ftp:////////////////////////////////////                                                | p/                                  |                                |                                                                                                    | - 0                    | ×   |
|----------------------------------------------------------------------------------------------------|-------------------------------------|--------------------------------|----------------------------------------------------------------------------------------------------|------------------------|-----|
| ファイル ホーム 共有 表                                                                                       | 示                                   |                                |                                                                                                    |                        | ~ 🕐 |
| クイック アクセ コピー 貼り付け 記                                                                                 | <ul> <li></li></ul>                 | ● <sup>1</sup><br>新しい<br>フォルダー | עריין איזער איזעראיזער איזער איזער איזער איזער איזער איזער איזער איזער איזער איזער איזער איזער איזער איזער איזער איזער איזער איזער איזער איזער איזער איזער איזער איזער איזער איזער איזער איזער איזער איזער איזער איזער איזער איזער איזער איזער איזער איזער איזער איזער איזעראיזער איזעראיזערעראיזער איזעראיזערעראיזערערא<br>איזער איזעראיזעראיזעראיזעראיזעראיזעראיזעראיזער | ■ すべて選択 □ 選択解除 □ 選択の切り | 替え  |
| クリップボード                                                                                             | 整理                                  | 新規                             | 開く                                                                                                    | 選択                     |     |
| 🔶 🚽 🗸 🏌 💆 👌 ተጋፃ-ネ                                                                                   | יאר א <i>וויי</i> ייייייייייייייייי |                                | ~ Ū                                                                                                    | ftp.opengi             | P.  |
| <ul> <li>★ クイック アクセス</li> <li>◆ ダウンロード</li> <li>■ デスクトップ</li> <li>■ win7 (C:)</li> <li>■</li> </ul> | capture01.                          | if 地質図索<br>V2.km               | 331<br>z                                                                                                    |                        |     |

#### 5. ファイルのアップロード

エクスプローラにファイルをドラッグ&ドロップします。

| 🔮   🛃 🚃 =   ftp://                                                                                                    | ////////////////////////////////////// |                                |                        | - 🗆 | ×        |
|----------------------------------------------------------------------------------------------------|----------------------------------------|--------------------------------|------------------------|-----|----------|
| ファイル ホーム 共有 表                                                                                                    | 示                                      |                                |                        |     | ^ ?      |
| ★ 100 - 100 - 100 | <ul> <li></li></ul>                    | ■ <sup>1</sup><br>新しい<br>フォルダー | ער<br>דםווָדר<br>ווידר |     | R<br>り替え |
| クリップボード                                                                                                    | 整理                                     | 新規                             | 開く                     | 選択  |          |
| ← → × ↑ 🛂 > インターネ                                                                                                    | יא א∭jp                                |                                | ~ Ū                    |     | 2        |
| <ul> <li>★ クイック アクセス</li> <li>ダウンロード</li> <li>デスクトップ</li> <li>:</li> <li>:</li> <li>:</li> <li>:</li> </ul>                                                                                                    | capture01.ti                           | Pro<br>地質図索語<br>V2.kmz         |                        |     |          |
| <mark>い</mark> :<br>2 個の項目                                                                                                    | ~                                      |                                |                        |     |          |

## Macの場合

FinderでFTPサイトに接続する方法 ~ファイルのダウンロード専用~

1. [移動]>[サーバへ接続]を選択します。

| 戻る 第<br>進む %<br>デスクトップの起動ディスクを選択 企業 | [<br> <br>F |
|-------------------------------------|-------------|
| 進む 第3<br>デスクトップの起動ディスクを選択 企業        | t s         |
| デスクトップの起動ディスクを選択                    | t :<br>F    |
|                                     | F           |
| ■ 最近使った項目 ① おけのののです。                | _           |
| 四書類 公路(                             | D           |
| 一 デスクトップ ひ第1                        | D           |
| ●ダウンロード て第1                         | L           |
| 合 ホーム                               | н           |
| □コンピュータ 企業(                         | 0           |
|                                     | R           |
|                                     | ĸ           |
| 合 iCloud Drive 企業                   |             |
| A.アプリケーション 企業                       | A           |
| 🎇 ユーティリティ 🛛 合第1                     | J           |
| 最近使ったフォルダ <b>▶</b>                  | •           |
| フォルダへ移動                             | G           |
| サーバへ接続 第1                           | K           |

#### 2.<u>ftp://</u>サーバ名と入力し、[接続]を押します。

| 0                       | サーバへ接続 |      |      |
|-------------------------|--------|------|------|
| サーバア <mark>ド</mark> レス: |        |      |      |
| ftp://                  |        |      | + 0~ |
| よく使うサーバ:                |        |      |      |
|                         |        |      |      |
|                         |        |      |      |
|                         |        |      |      |
|                         |        |      |      |
|                         |        |      |      |
|                         |        |      |      |
| ?                       |        | 7772 | 送税   |

3. 名前(ユーザ名)とパスワードを入力します。

| <b>#</b> ## | サーバ*///////////////jp*用の名前とパスワードを入力し<br>てください。<br>ユーザの種類: ○ ゲスト |
|-------------|-----------------------------------------------------------------|
|             | 💽 登録ユーザ                                                         |
|             |                                                                 |
|             | 名前:                                                             |
|             | パスワード:                                                          |
|             | このパスワードをキーチェーンに保存                                               |
|             | キャンセル 接続                                                        |

#### 4. FTPサイトに接続しました。

| •••         | 💻 "//////////////////////////////////// | ///////.jp       |       |
|-------------|-----------------------------------------|------------------|-------|
|             |                                         | • • • •          | Q. 検索 |
| 戻る/進む       | 表示 並べ替                                  | え アクション 共有 タグを編集 | 検索    |
| よく使う項目      | Towns we want                           |                  |       |
| MirDrop     |                                         |                  |       |
| 🗏 最近使った項目   | capture01.tif                           | 地質図索引V2.kmz      |       |
| Coud Drive  |                                         |                  |       |
| ∲▲、アプリケーション |                                         |                  |       |
| 🔜 デスクトップ    |                                         |                  |       |
| 四 書類        |                                         |                  |       |
| 🔮 ダウンロード    |                                         |                  |       |
| デバイス        |                                         |                  |       |
| 0           |                                         |                  |       |
|             |                                         |                  |       |
|             |                                         |                  |       |
|             |                                         |                  |       |
|             | <u></u>                                 | 8                |       |

※ ただし、この方法でアップロードはできません。

ファイルをアップロードするためには、FTP専用のソフトをインストールするなど、別の方法を お使いください。